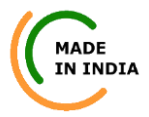

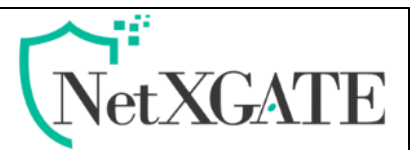

# How to reset NetXGATE Firewall to Factory Defaults

Rel ver.1.0

#### Overview

This Document illustrate the necessary steps to perform a factory reset on an NetxGATE NGFW device. This will completely erase the entire configuration and restore the device to the original factory settings. This is only recommended if you're locked out of the device or wish to start from scratch with a new configuration.

There are two ways to restore the NGFW to factory default.

Learn how to perform a factory reset using the VGA /command line and the Admin UI.

(Note - The NetXGATE NGFW version number remains the same, and all installed firmware and patch updates are retained.)

### Method-1 Using Admin UI

If you have access to the UI from LAN1 and just want to reset back, this is the easiest way to do it:\_Do as follows:

- 1. Sign in to NetXGATE Admin UI
- 2. Navigate to Administration> Configuration Management > Load Factory Defaults .

| Dashboard            | Configuration | Status             | Reports             | Administration               |                  |                       | _ |
|----------------------|---------------|--------------------|---------------------|------------------------------|------------------|-----------------------|---|
| Open All   Close All | -             | Configuration Mana | gement              |                              |                  |                       |   |
| S Administration     |               | Export Settings    | Import Settings     | Config Snapshots             | Remote Backup    | Load Factory Defaults |   |
| System Managemer     | nt            | Factory Default:   | Note: This action w | ill destroy all the existing | g configuration! |                       |   |
| Login Policy         | ,             |                    |                     | C Load Fact                  | ory Settings     |                       |   |
| Time Zone            | ,<br>         |                    |                     |                              |                  |                       |   |
| NTP Settings         |               |                    |                     |                              |                  |                       |   |
| Web Server Set       | tings         |                    |                     |                              |                  |                       |   |
| Scheduled Rebo       | pot           |                    |                     |                              |                  |                       |   |
| Cone-Time Rebo       | ot            |                    |                     |                              |                  |                       |   |
| Change Login Pass    | word          |                    |                     |                              |                  |                       |   |
| Admin User Manage    | ement         |                    |                     |                              |                  |                       |   |
| Configuration Mana   | gement        |                    |                     |                              |                  |                       |   |
| Software Managem     | ent           |                    |                     |                              |                  |                       |   |
| Ethernet Port Mana   | gement        |                    |                     |                              |                  |                       |   |
| License Upload       |               |                    |                     |                              |                  |                       |   |
| Terms                |               |                    |                     |                              |                  |                       |   |
| System Reboot        |               |                    |                     |                              |                  |                       |   |
|                      |               |                    |                     |                              |                  |                       |   |

3. On the window is an option labeled "Load factory Setting". Clicking in that will pop a confirmation window.

| Factory D | Defaults           |               |                | ×                       |   |
|-----------|--------------------|---------------|----------------|-------------------------|---|
| ?         | This action will d | estroy the ex | disting config | guration. Are you sure? |   |
|           |                    | Yes           | No             |                         | J |

#### ©All Rights Reserved. Netx Security Solutions

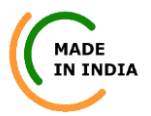

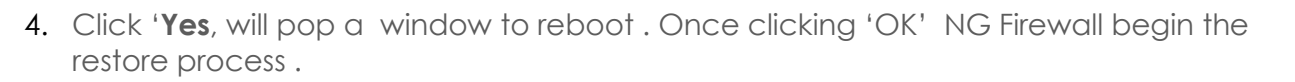

| ctory Default                         |    | 3 |
|---------------------------------------|----|---|
| Note!! You must reboot the system now |    |   |
|                                       |    |   |
|                                       |    |   |
|                                       |    |   |
|                                       | OF |   |

It usually takes about 2~3 minutes depending on the size of the Solid State Drive and the amount of configuration that is present.

Note-NetXGATE NGFW automatically Reboot when the factory reset is complete.

## Method-2 Using VGA Monitor / Command-line

To reset NetXGATE NGFW using a VGA Monitor (HDMI) / command line, do as follows:

- 1. Connect the VGA monitor to the NetXGATE NGFW using VGA /HDMI PORT also connect the USB Keyboard to the Firewall USB PORT.
- 2. Re-start the NetXGATE Firewall Manually and continuously press the DOWN ARROW

KEY of the USB Keyboard while fresh booting Process .

3. Click on the last option "SET FACTORY DEFAULT"

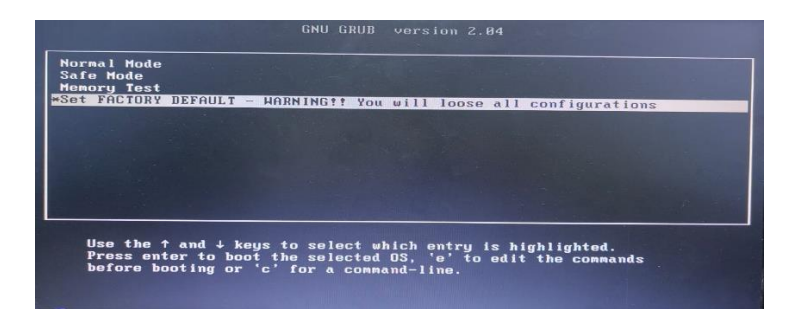

It will take 30~60 seconds to LOAD FACTORY Defaults and show below screen.

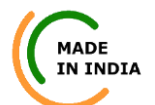

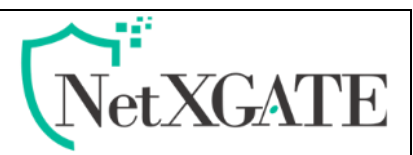

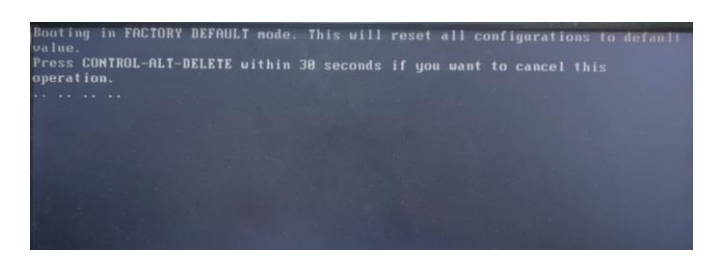

The factory reset starts. NetXGATE NGFW automatically Reboot when the factory reset is complete.